## <u>ΟΔΗΓΟΣ ΕΝΕΡΓΟΠΟΙΗΣΗΣ ΖΟΟΜ ΜΕΣΩ ΤΟΥ Ε-ΜΑΙL ΤΟΥ ΧΑΡΟΚΟΠΕΙΟΥ</u> <u>ΠΑΝΕΠΙΣΤΗΜΙΟΥ</u>

Για την ενεργοποίηση του Zoom μέσω του ακαδημαϊκού σας e-mail θα πρέπει να ακολουθήσετε τα παρακάτω βήματα.

1. Ακολουθήστε το σύνδεσμο <u>https://zoom.us/signin</u> για είσοδο στο Zoom και πατήστε την επιλογή σύνδεσης μέσω Google στο κάτω μέρος της σελίδας (το email του Χαροκοπείου Πανεπιστημίου παρέχεται από τη Google).

|      |                     |                          |                                                                                                    |                                                                                                    | REQUESTADEMO                                                                    | 1.000./99.9000 | RESOURCES V   | SOPPORT |
|------|---------------------|--------------------------|----------------------------------------------------------------------------------------------------|----------------------------------------------------------------------------------------------------|---------------------------------------------------------------------------------|----------------|---------------|---------|
| zoom | SOLUTIONS - PLANS & | PRICING CONTACT SALES    |                                                                                                    | JOIN A MEETING                                                                                                    | HOST A MEETING 👻                                                                | SIGN IN        | SIGN UP, IT'S | FREE    |
|      |                     | SIGN IN<br>Welcome back! | Email Addre<br>Email Add<br>Password<br>Password<br>By signing in ,<br>of Service.<br>Stay sign<br>Zoom is prote<br>Terms of Servi | ss<br>ress<br>agree to the Zoom's Privacy<br>Sign In<br>ed in<br>Or sign in with<br>SSO<br>Google<br>ted by reCAPTCHA and the<br>ce apply. | Forgot password?<br>y Statement and Terms<br>Facebook<br>sir Privacy Policy and |                |               |         |

2. Συμπληρώστε την ημερομηνία γέννησής σας στη σχετική φόρμα.

|                                                                      | REQUEST A DEMO 1.88 | 8.799.9666 RESOURCES 🕶 SUPPORT |
|----------------------------------------------------------------------|---------------------|--------------------------------|
| ZOOM SOLUTIONS - PLANS & PRICING CONTACT SALES JOIN A MEETIN         | IG HOST A MEETING 👻 | SIGN IN SIGN UP, IT'S FREE     |
| Verification<br>For verification, please confirm your date of birth. |                     |                                |
| Month v Day v Year v                                                 |                     |                                |
| Continue                                                             |                     |                                |
| This data will not be stored                                         |                     |                                |

3. Αφού εμφανιστούν τα στοιχεία σας σύμφωνα με το λογαριασμό σας στο Πανεπιστήμιο, πατήστε "*Create Account*" για την ενεργοποίηση του προφίλ σας στο Zoom.

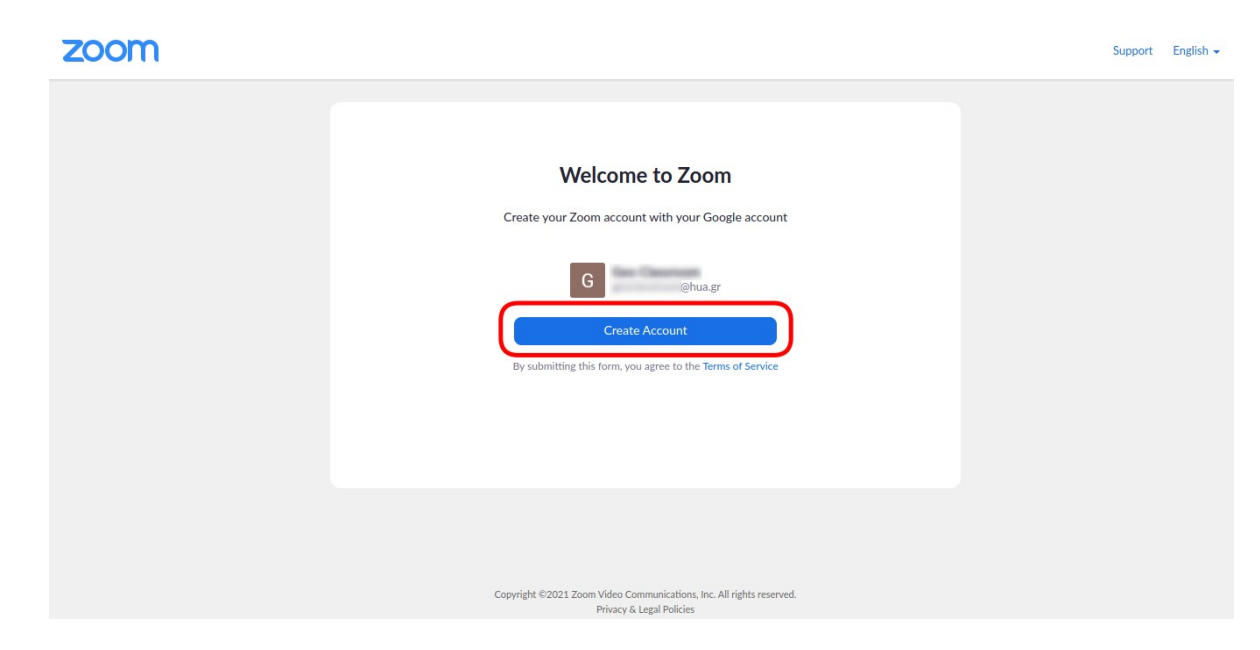

4. Στην οθόνη που θα εμφανιστεί διαλέξτε την επιλογή "Consolidate into Account" και στη συνέχεια πατήστε "Continue".

| zoom                                                                                                    |                                                                                                    |                                                                                                    | Support | English 👻 |
|----------------------------------------------------------------------------------------------------|----------------------------------------------------------------------------------------------------|----------------------------------------------------------------------------------------------------|---------|-----------|
| The domain associate<br>University. To retain a<br>Consolidate inter<br>Settings from this accour<br>current accour | Update Account Infor<br>d with your email address has been of<br>ccess to your Zoom account, please<br>o Account<br>nt will override your<br>t settings. | mation<br>Islamed by Rectors Office Harokopio<br>select an action below. Learn More<br>Update Email Address<br>he email you indicate here will be<br>connected to your Zoom account. |         |           |
|                                                                                                    | Continue<br>Skip for This Time                                                                                                    |                                                                                                    |         |           |
|                                                                                                    | You will be asked to update information the next time you                                                                                                | your<br>sign in.                                                                                                    |         |           |

5. Αφού ολοκληρωθεί η διαδικασία σύνδεσης του λογαριασμού σας στο Zoom με το e-mail του Χαροκοπείου Πανεπιστημίου, πατήστε "Sign In to Profile Page".

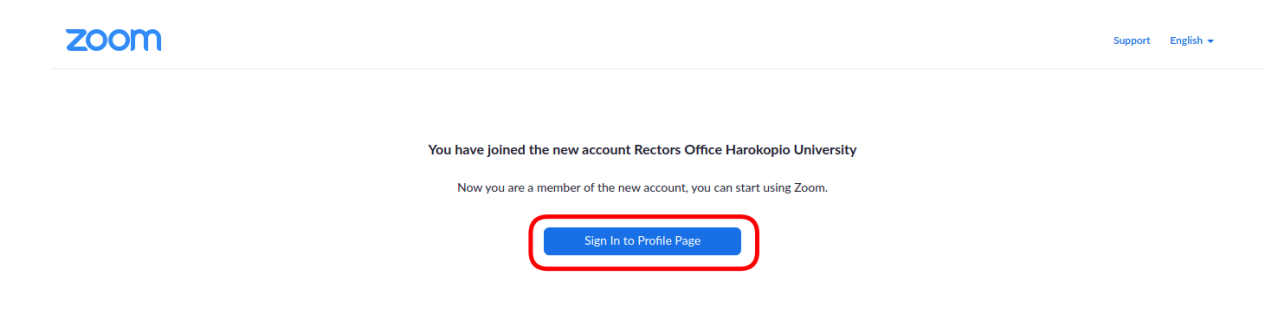

6. Στη συνέχεια θα ανακατευθυνθείτε και πάλι στη σελίδα εισόδου στο Zoom, όπου θα πρέπει να επιλέξετε σύνδεση μέσω Google.

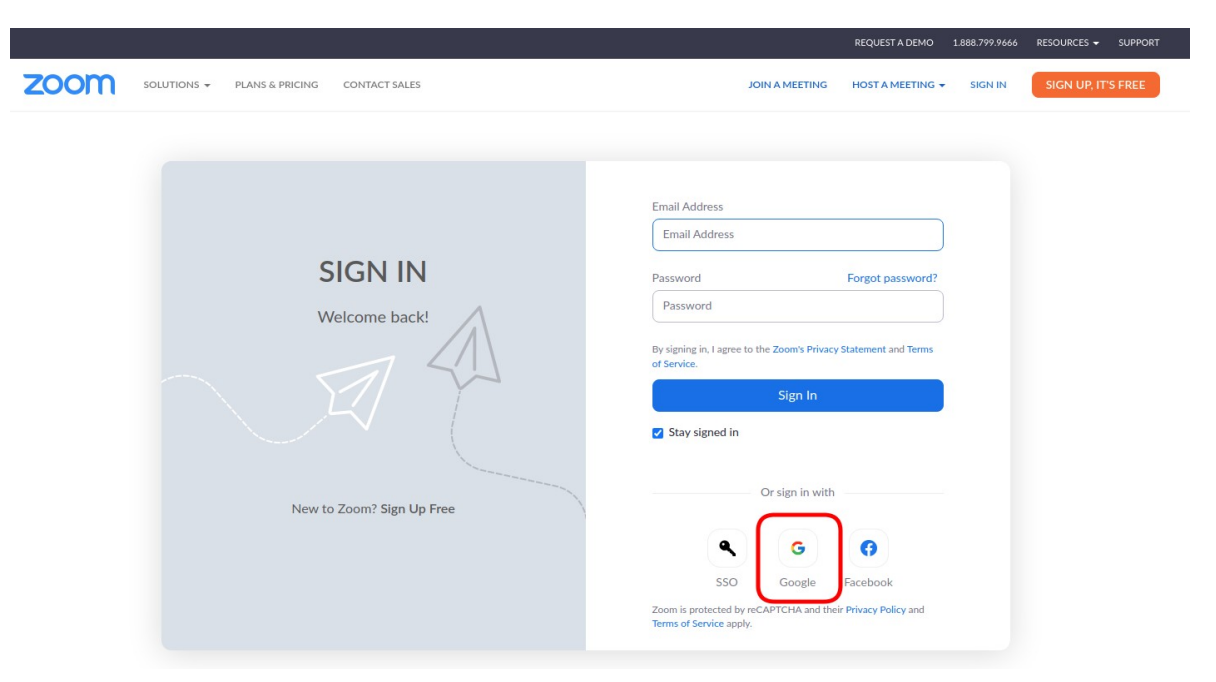

7. Έπειτα διαλέγετε το λογαριασμό σας όπως εμφανίζεται στη φόρμα και πραγματοποιείτε σύνδεση στο Zoom

| Επιλέξτ                                                                                                    | τε λογα                                                                                                    | οιασμό                                                                                                    |
|----------------------------------------------------------------------------------------------------|----------------------------------------------------------------------------------------------------|----------------------------------------------------------------------------------------------------|
| για να συ                                                                                                    | νεχίσετε α                                                                                                 | ε Zoom                                                                                                    |
| G ຼ                                                                                                    | .gr                                                                                                    |                                                                                                    |
| ② Χρήση διαφορετ                                                                                                    | ικού λογαρια                                                                                               | ασμού                                                                                                    |
| Για να συνεχίσετε, η Go<br>διεύθυνση ηλεκτρονικα<br>γλώσσας και την εικόνα<br>Ζοοm. Προτού χρησιμο<br>μπορείτε να ελέγξετε τ<br><mark>όρους παροχής υπηρε</mark> α | ogle θα κοινα<br>ού ταχυδρομι<br>α προφίλ σαα<br>ποιήσετε αυ<br>την <b>πολιτικ</b> ή<br><b>σιών</b> της εφ | οποιήσει το όνομα, τη<br>είου, την προτίμηση<br>ς στην εφαρμογή<br>τήν την εφαρμογή,<br><b>απορρήτου</b> και τους<br>αρμογής Zoom. |

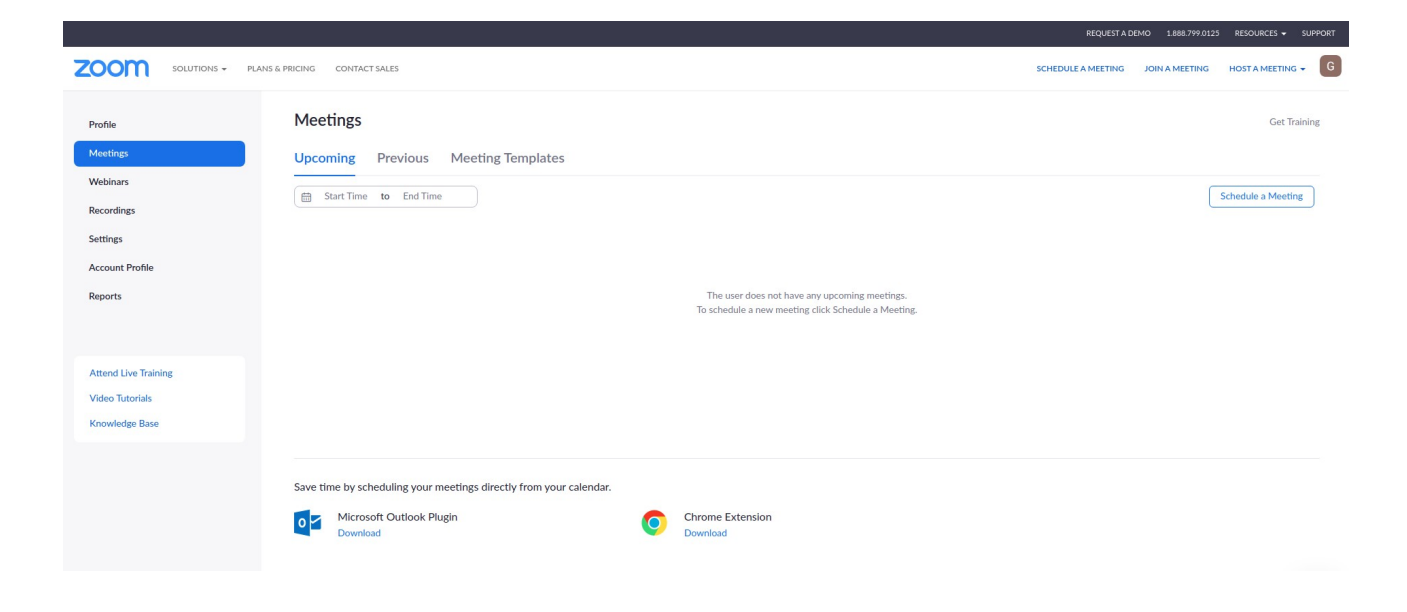